# 安徽省建设工程造价管理协会文件

皖价协〔2021〕13号

## 关于开展 2021 年度工程造价咨询行业 优秀成果评选活动的通知

各市造价协会,各会员单位:

为推动工程造价行业高质量发展,促进工程造价咨询成果质量和服务水平的提升,根据《工程造价咨询行业优秀成果评选暂行办法》的规定,经研究决定开展 2021 年度工程造价咨询行业优秀成果评选活动,具体通知如下:

一、参评范围

省价协单位会员均可自愿申报。

二、申报要求

 1.优秀成果以单位进行申报,申报单位在"安徽省工程造价 咨询市场信用信息管理系统"中无不良信用记录;

2. 出具成果文件的主要单位须与申报单位一致,每单位申报

优秀成果的数量不超过2个;

3. 成果文件的出具日期应在 2019 年 1 月 1 日至 2020 年 12月 31 日内, 且成果涉及的各方无任何争议;

 申报单位通过"工程造价咨询行业优秀成果申报系统"提 交申报材料;

5. 优秀成果申报还应满足《工程造价咨询行业优秀成果评选 暂行办法》中申报条件的其他要求。

### 三、申报及评审流程

1. 申报单位登录省价协官方网站(www.ahzjxh.org.cn),在 "会员服务平台"栏目点击"优秀成果申报",登录"工程造价 咨询行业优秀成果申报系统"进行网上申报。具体操作详见《工 程造价咨询行业优秀成果评选系统用户手册(企业端)》。

2.各市造价协会负责对申报单位提交的申请材料进行初审 和推荐,对符合条件的申报材料在系统中汇总后上报至省价协。 具体操作详见《工程造价咨询行业优秀成果评选系统用户手册 (市级审核端)》。

 3.省价协成立评审委员会,组织专家对申请材料进行评审, 评审专家从我省工程造价行业专家库中抽取,评分标准详见附件。

### 四、申报时间

申请材料提交时间从即日起至 2021 年 7 月 16 日止, 各市须 在 7 月 31 日前完成初审并推荐上报。

### 五、奖项设置

优秀成果奖设一、二、三等奖,省价协对获奖单位和个人进 行表彰并颁发荣誉证书。

2

### 六、其他事项

1. 本次评选活动不收取任何费用。

2.请各申报单位高度重视本次评选工作,确保申报数据的完整性、准确性和真实性。

3. 联系方式:

协会电话: 0551-62877649, 62877655;

技术支持电话: 15155569947;

技术咨询 QQ 群: 835059863。

- 附件: 1. 工程造价咨询行业优秀成果评分标准
  - 工程造价咨询行业优秀成果评选系统用户手册
     (企业端)
  - 工程造价咨询行业优秀成果评选系统用户手册 (地市审核端)

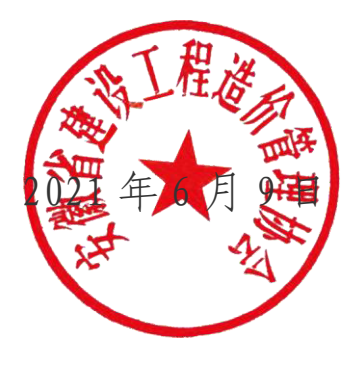

附件 1

# 工程造价咨询行业优秀成果评分标准

| 序号 |       | 评自  | 「项目         | 内容及标准                                                                                 |
|----|-------|-----|-------------|---------------------------------------------------------------------------------------|
|    | 申报材料  | 完整作 | 圭           | □成果文件 □过程文件 □参评报告 (三项材料应齐全,如有缺失,则不参与评审)                                               |
| 2  | 委托方意、 | 民   |             | 委托方是否同意申报: □是 □否 (如无委托方意见或委托方不同意申报,则不参与评审)                                            |
|    |       |     |             |                                                                                       |
| 原号 |       | 评人  | <b>→</b> 项目 | 内容及标准                                                                                 |
|    |       |     | 内容表达        | 根据报告具体内容进行评分(包括项目基本情况、特色亮点、先进理念、经验总结等)。<br>注: 申请报告应行文规范、阐述详细、特点突出、文字通顺,能体现出咨询成果特色和亮点。 |
| 1  | 参评报告  | 项   | 造价控制成效      | 根据项目对造价控制提出的优化方案及取得的效果等因素进行评分。                                                        |
|    | (30分) | 目特  | 影响力和典型性     | 根据项目的社会影响力,是否对解决同类问题具有借鉴和启发意义等因素进行评分。                                                 |
|    |       | 句   | 创新性和先进性     | 根据项目的创新管理理念、先进方法和具体实施措施等因素进行评分。                                                       |

4

|   | 2 + <del>4</del> 2 | 咨询合同          | 根据项目签订咨询服务合同(项目委托书)的内容完整性、规范性及收费合理性等因素评分。                                                                                                    |
|---|--------------------|---------------|----------------------------------------------------------------------------------------------------|
| 2 | 回期上作<br>(15分)      | 工作方案          | 根据项目工作方案编制的合理性、完整性、人员配备等因素评分。<br>注: 工作方案应包括项目概况、咨询服务范围、工作组织、工作进度计划、项目组人员安排、质量<br>管理、风险控制制度等内容。                                                                                                    |
|   |                    | 成果文件          | 根据咨询成果文件格式的规范性、内容的完整性等因素进行评分。                                                                                                    |
| ŝ | 成果质量<br>(45分)      | 质量要求          | 根据咨询成果编制的规范性、依据的合理性、计算的准确性等因素评分。<br>注:咨询成果质量应符合《建设工程造价咨询规范》(GB/T 51095-2015)、《建设工程造价咨询成<br>果文件质量标准》(CECA/GC 7-2012)、《建设工程造价鉴定规范》(GB/T 51262-2017)、《建设<br>项目全过程造价咨询规程》(CECA/GC4-2009)等行业标准、安徽省现行计价依据和咨询服务合同的<br>要求。 |
|   |                    | 质量控制          | 根据质量控制的方案、措施及过程资料等因素进行评分。                                                                                                    |
| 4 |                    | 资料归档<br>(10分) | 根据咨询成果归档资料的完整性、规范性等因素进行评分。<br>注:资料归档应符合《建设工程造价咨询档案立卷标准》(DB34/T 1948-2013)的要求。                                                                                                    |
|   |                    |               |                                                                                                    |

附件 2

# 工程造价咨询行业优秀成果评选系统用户手册 (企业端)

技术支持单位: 安徽国泰新点软件股份有限公司

一、申报操作流程图

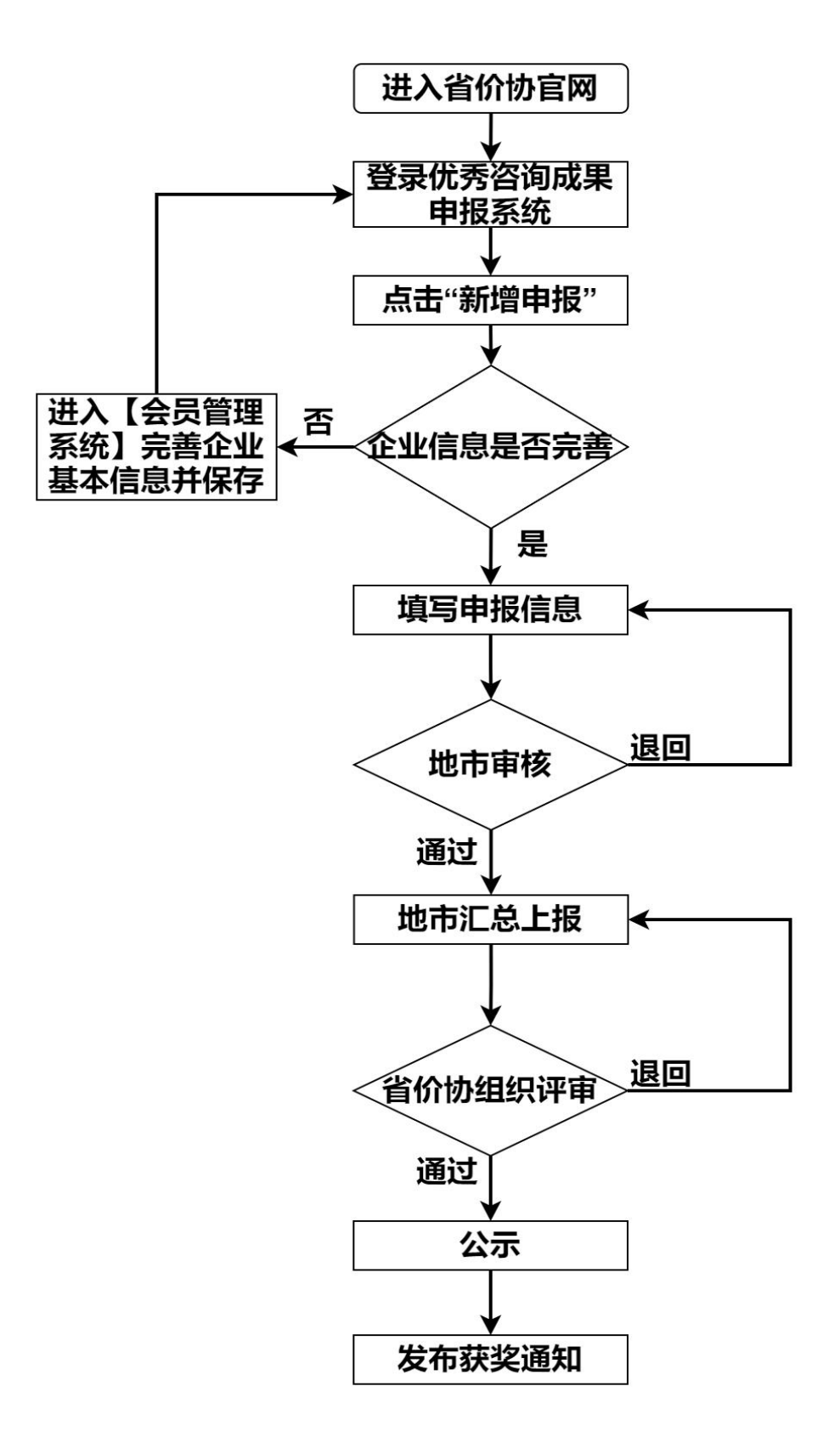

7

### 二、申报操作指南

### 1. 企业登录

登录省价协官方网站(www.ahzjxh.org.cn),点击【会员服务平台】 栏目中的【优秀成果申报】,进入【工程造价咨询行业优秀成果申报系统】, 使用【会员管理系统】的账号和密码进行登录。

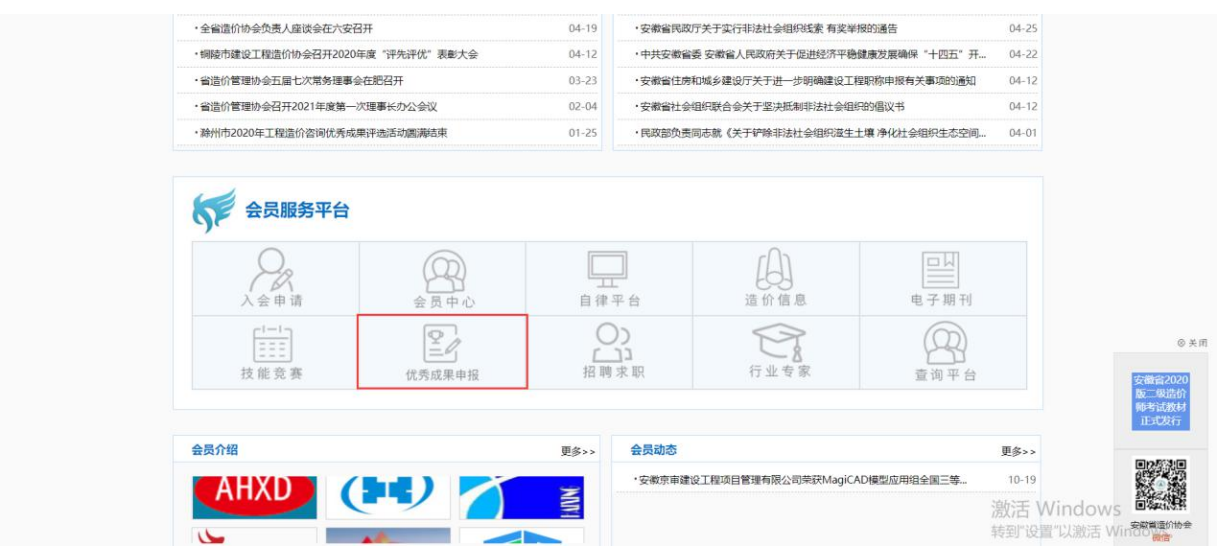

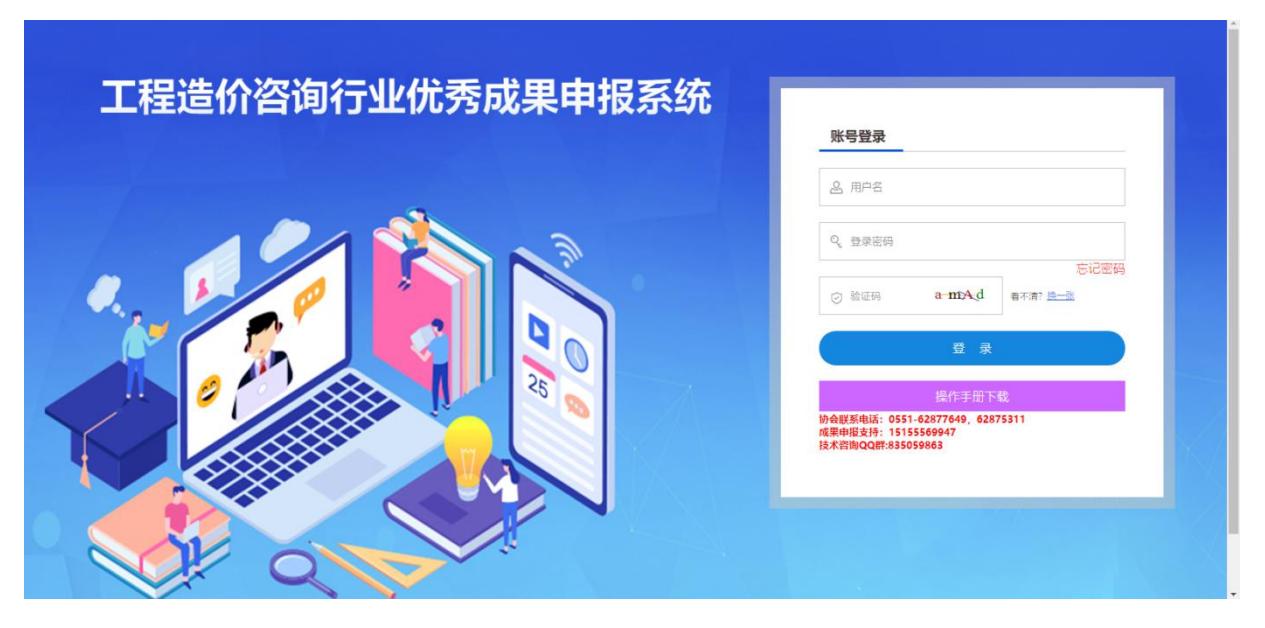

### 2. 新增优秀成果申报

进入系统首页,点击【新增记录】,仔细阅读申报须知,点击【同意以上须知】进入申报界面。

| <u></u> | 工程造价咨询   | <b>询优秀成果评选系统(安徽省)</b> | 安徽龙蟠建设工程有限公司                                |        | 2021<br>星期    | I/6/9<br>≘ <mark>\</mark> | \$F, ;     |        |
|---------|----------|-----------------------|---------------------------------------------|--------|---------------|---------------------------|------------|--------|
| En .    | 成果申报     |                       |                                             |        |               |                           |            |        |
| 新増に     | 录 删除选定   | 工程造价咨询行业优秀成果评选暂行办法    |                                             |        | 申报年份          | : 2021验证: 申报              | 截止时间: 2021 | -06-16 |
|         | 申报年份:    | 2021驗证                | 阅读协议                                        | × _    |               |                           | Q授業        |        |
|         |          |                       |                                             |        |               |                           |            | Land   |
|         | <b>F</b> | 企业名称                  | 申报须知                                        | 20 (B) | <b>一</b> 列件状态 | 修改 撤回                     | 导出甲报表      | 操作     |
|         | 1        | 安徽龙蟠建设工程有限公司          | 我单位 真然的 建建立 国际 第二百日 已知晓《工程造价咨询行业优秀成果        | -06-04 | 已审核           |                           | 0          | Q      |
| 3       | 2        | 安徽龙蟠建设工程有限公司          | 评选新行办法》的内容。白原由据工程造价咨询行业优秀成里评选。同时承诺          | 已审核    |               | •                         | Q          |        |
|         | 3        | 安徽龙蟠建设工程有限公司          | 们这目17572/1519日,日心中IK工作运行日内日工7055%不许这,问65566 | -06-08 | 已审核           |                           |            | Q      |
|         | 4        | 安徽龙蟠建设工程有限公司          | 甲扳时提父的材料具头有效。                               | -05-08 | 待审核           | +                         |            | Q      |
|         | 5        | 安徽龙蟠建设工程有限公司          | 《成果办法链接》:工程造价咨询行业优秀成果评选暂行办法                 | -05-09 | 草稿            | 1                         |            | Q      |
|         |          |                       | 50/后房建放出田用 阿氮以上规如 不同意以上需求,孤田                |        |               |                           |            |        |
|         |          |                       |                                             |        |               |                           |            |        |
|         |          |                       |                                             |        | 激活 W          | /indows                   |            |        |
|         |          |                       |                                             |        | 转到"设置         | "以激活 Wi                   | ndows.     |        |

(1) 获取企业基本信息

在"01 申报单位"栏目企业的基本信息会关联"会员管理系统"并自 动带入相关信息,自动带入的字段信息包括:企业名称、统一社会信用代 码、法定代表人、企业注册地址、联系方式。企业可核对信息是否准确, 如有变化请在协会官网登录【会员管理系统】,在【单位会员】-【单位名 称变更】-【申请变更】填写后【提交】,等待省价协审核。协会审核联系 电话: 0551-62875245。

"推荐单位所在地"字段信息由企业选择单位所在地(例如:合肥市的 企业的请选择合肥市)。

| 保存 请先保存并在列表 | 页导出下载申报表                    | 如企业申报信息有误,请点击操作手                  | 册下载查看:操作手册 |
|-------------|-----------------------------|-----------------------------------|------------|
| 01 申报单位     |                             |                                   | $\otimes$  |
| 企业名称:       |                             | 统一社会信用代码: *                       |            |
| 法定代表人:      |                             |                                   |            |
| 资质等级:       | 講題译・                        | 联系方式: *                           |            |
| 资质证书编号:     | 请输入: 甲、乙+数字                 | 推荐单位所在地: *                        | •          |
| 02 联合申报单位 若 | 该成果存在联合申报单位,请点击联合申报栏目右侧向上箭头 |                                   | $\otimes$  |
| 03 项目信息     |                             |                                   | $\odot$    |
| 成果名称:       |                             |                                   |            |
| 委托单位:       |                             | 建设单位: *                           |            |
| 业务类型:       | - 通過非                       | 业客壳成单位使用的遗 <sup>。</sup><br>价软件名称: |            |

(2) 添加联合申报单位信息

若企业的成果文件存在联合申报单位,请在"02 联合申报单位"栏目

右侧点击"<sup>O</sup>"按钮,然后选择【新增】,在"添加联合申报单位"页面 完善联合申报单位的基本信息,其中红色"\*"标注的提示为必填项,添加 完成后点击【保存并关闭】按钮进行保存。

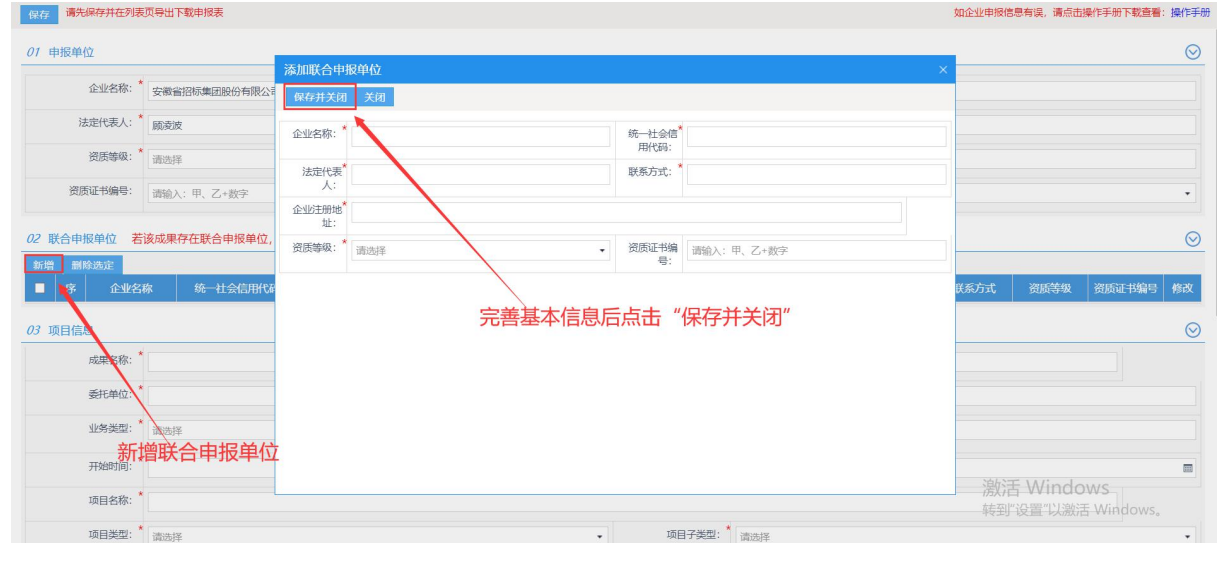

(3)项目信息

企业在"03项目信息"完善项目的基本信息: 成果名称、委托单位、 建设单位、业务类型、业务完成单位使用的造价软件名称(成果文件所使 用的造价软件名称)、(项目)开始时间、(项目)结束时间、项目名称、 项目类型、项目子类型。其中项目子类型会关联项目类型(房建、市政、 交通、水利、公益性建筑、大型公共建筑、其他)进行区分。

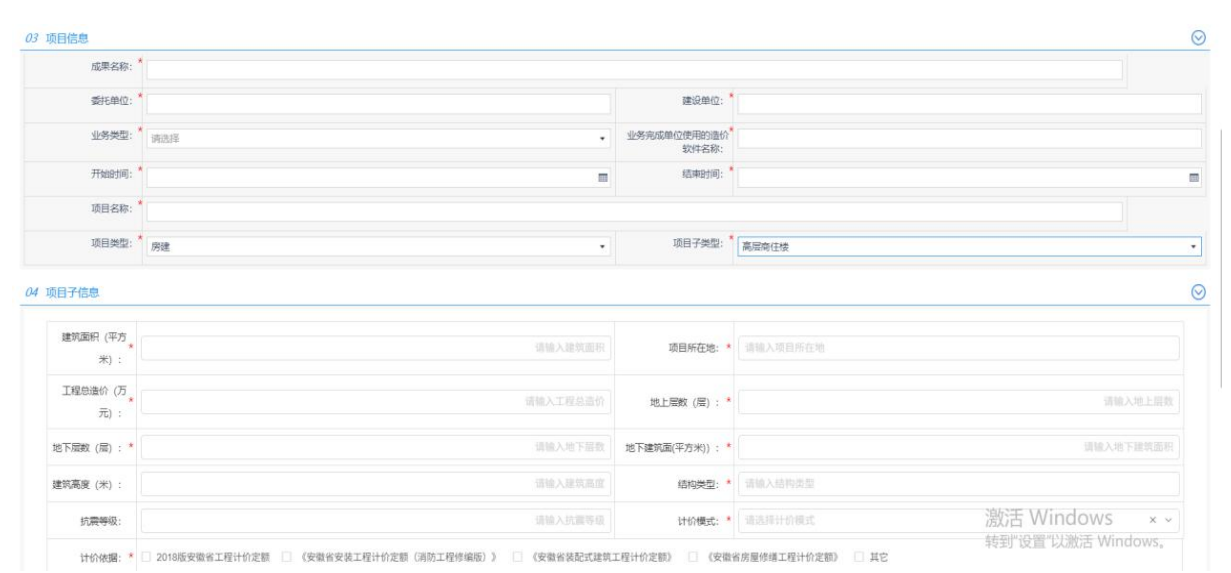

(4) 申报单位主要完成人

在"05 申报单位主要完成人"栏目添加成果项目的主要完成人。点击 【新增】按钮,在"添加主要完成人列表"页面完善主要完成人信息:人 员姓名、项目角色(包括:项目负责人、审核人员、编制人员)、单位名 称、身份证号码、是否为造价工程师、(造价工程师)注册证书类别(包 括:造价师、其他)、(造价工程师)注册证书(包括:一级造价师、二 级造价师)、(注册证书)证书号码、职称、手机号码。其中是否为造价 工程师如选择"是",则注册证书类别需要必填。

| <b>保存</b> 请先保存并在列表页导出下载申报表    |                           |                    |                       |        | 如企业申报信息有误,请点击操作手册下载查看:操作手                        |
|-------------------------------|---------------------------|--------------------|-----------------------|--------|--------------------------------------------------|
| 1 弦险击击                        |                           |                    | AG [148441四(TT)Jホリ) ・ |        |                                                  |
| 「、 新 垣 土 安 元 ル 八<br>建筑高度 (米): |                           | 请输入建筑高度            | 结构类型: * 🗍             | 输入结构类型 |                                                  |
| 10 (Barris)                   | 添加主要完                     | 成人列表               |                       |        | ×                                                |
| SURVER.                       | 保存并关闭                     | 关闭                 |                       |        |                                                  |
| 计价组合: * 2018版安徽省工程计价定额 🗌      | 人员姓名:                     |                    | 项目角色: * 请选择           |        | •                                                |
| 5 申报单位主要完成人                   | 单位名称:                     |                    | 身份证号:*                |        | Q                                                |
| 新婚 删除选定                       | 是否造价工 <sup>4</sup><br>程师: | ◎星○香 添加后点式         | <b>上</b> 【保存并关闭】      |        | a )T-210777 and stars 4037                       |
|                               | 注册证书类<br>别:               | 请选择                |                       | •      | 0 0000000 0000 F00500 1500                       |
| 6 相关附件                        | 注册证书:                     | 请选择                |                       | •      | 6                                                |
| 1                             | 证书号码:                     | 请输入: 建[造]1734***** |                       |        | 81.8                                             |
|                               | 即称:                       | •                  | 手机号码:                 |        |                                                  |
| 2 成果又件                        |                           |                    |                       |        | X Tie                                            |
| 2.1 成果文件(请上传,xm)相式或者Excle相式文  |                           |                    |                       |        | <u>名</u> 上版                                      |
| 22 成果文件相关图片(上传成果文件签署页)        |                           |                    |                       |        | <u>多</u> 上传                                      |
| 必须 2.3 成果文件相关图片(上传成果文件编制说明    |                           |                    |                       |        | Short Mindours                                   |
| 3 世纪期 过程文件                    |                           |                    |                       |        | 成) 古 WINDOWS<br>转到"设置"以激活 Win <mark>。各,共作</mark> |

(5) 附件上传

企业在 "06 相关附件" 栏目完善申报成果的附件信息作为成果审核的 重要依据。上传的附件格式包括: rar, zip, jpg, gif, png, bmp, pdf, doc, docx, x1s, x1sx 类型的文件, 附件上传的大小限制为: 单个文件大 小<50M。上传的附件列表如下表所示 (其中红色标注的为必填项):

| 序号                           | 附件名称                | 是否必填         | 备注 |
|------------------------------|---------------------|--------------|----|
|                              | 参评报告(请上传 word 版本文档, |              |    |
|                              | 内容包括项目基本情况、特色亮点、    |              |    |
| 1                            | 先进理念、经验总结等内容,行文     | <b>古</b> 15. |    |
| 1                            | 规范、阐述详细、特点突出、文字     | 业具           |    |
|                              | 通顺,能体现出咨询成果特色和亮     |              |    |
|                              | 点)                  |              |    |
| 2                            | 成果文件                | /            |    |
| 0.1                          | 成果文件(请上传.xml 格式或者   | 21 14        |    |
| 2.1                          | Excle 格式文件)         | 少具           |    |
| 0.0                          | 成果文件相关图片(上传成果文件     | <b>古</b> 14. |    |
| 2.2                          | 签署页照片)              | 业具           |    |
| 0.0                          | 成果文件相关图片(上传成果文件     | <b>古</b> 15. |    |
| 2.3                          | 编制说明页照片)            | 少具           |    |
| 3                            | 过程文件                | /            |    |
|                              | 工程造价咨询合同(上传能体现项     |              |    |
| 0 1                          | 目基本信息、咨询服务内容、收费     | 21 1         |    |
| 3. 1<br>3. 2<br>3. 3<br>3. 4 | 标准或金额、合同期限、签字盖章     | 少县           |    |
|                              | 等主要信息页面)            |              |    |
| 3.2                          | 工作方案                | 必填           |    |
| 3.3                          | 质量控制流程              | 非必填          |    |
| 3.4                          | 现场勘察记录表             | 非必填          |    |
| 3.5                          | 会议纪要                | 非必填          |    |
| 3.6                          | 不完整文件催告函            | 非必填          |    |
| 3.7                          | 工程资料移交清单            | 非必填          |    |
| 3.8                          | 成果文件签收单             | 必填           |    |
| 3.9                          | 客户满意度调查             | 非必填          |    |
| 3.10                         | 竣工结算审核日记            | 非必填          |    |
| 3.11                         | 鉴定日记                | 非必填          |    |
| 3.12                         | 其他                  | 非必填          |    |
| 4                            | 咨询档案                | /            |    |
| 4 1                          | 是否有专门的档案保管场所(如果     | 北心店          |    |
| 4.1                          | 有请上传档案室拍照图片)        | 非必堪          |    |
| 4.2                          | 该成果整理立卷归档图片         | 必填           |    |
|                              | 该成果档案目录清单图片对立卷归     |              |    |
| 4.3                          | 档的资料进行整体拍照,且上传一     | 非必填          |    |
|                              | 张照片即可)              |              |    |

企业申报信息填报完成后,点击左上方的【保存】按钮进行保存。

| 保存 请先保存并在列表 | <b>贞号出下载申报表</b>             |           | 如企业申报信息有误,请师击操作手册下载盖着:                | 操作手册    |
|-------------|-----------------------------|-----------|---------------------------------------|---------|
| 01 申报单位     |                             |           |                                       | $\odot$ |
| 企业名称:       | 安衛龙爆建设工程有限公司                | 统一社会信用代码: | 91340100080347222T                    |         |
| 法定代表人:      | 孔令群                         | 企业注册地址: ' | 合肥市蜀山区金寨南路811号安根城市广场B区南业、办公楼及地下室办2506 |         |
| 资质等级:       | · 通送择 ·                     | 联系方式:     | 13656937878                           |         |
| 资质证书编号:     | · 请输入: 甲、乙+数字               | 推荐单位所在地:  |                                       | •       |
| 02 联合申报单位 若 | 亥成果存在联合申报单位,请点击联合申报任目右则向上箭头 |           |                                       | $\odot$ |
| 03 项目信息     | 申报信息填写完善后点击【保存按             | 钮】        |                                       | $\odot$ |
| 成果名称:       | *                           |           |                                       |         |

### 3. 上传申报表并提交办件

(1) 导出申报表并盖章

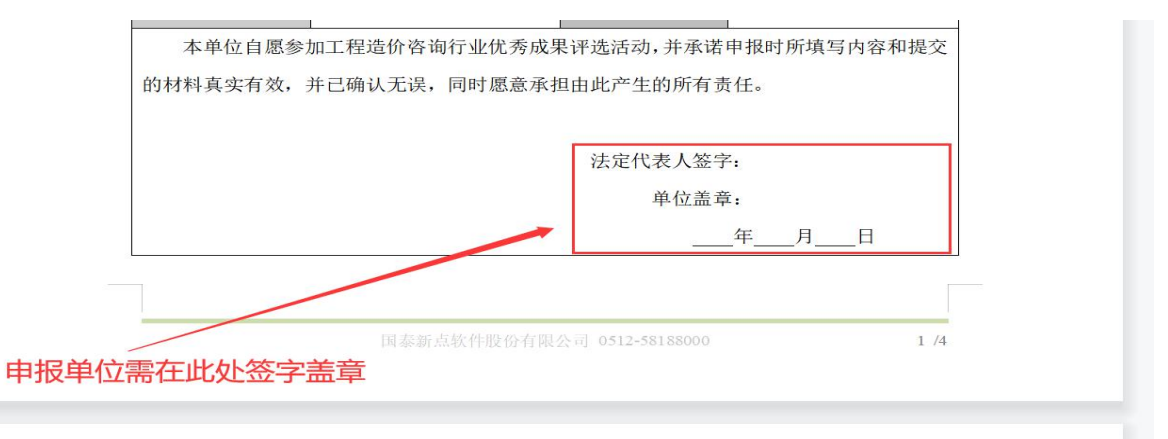

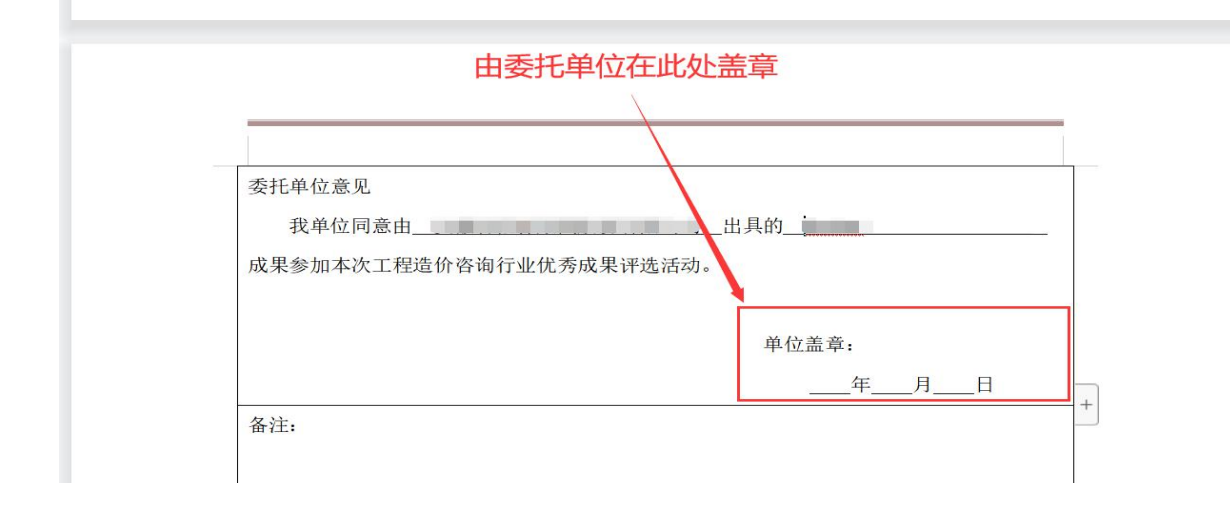

(2) 上传申报表, 提交办件

点击【 <> ▲ 】按钮在申报详情页的 "07 工程造价咨询行业优秀成果评 选申报表"栏目上传申报表扫描件,最后点击【提交】进行申报。

| 🙆 工程造价           | 咨询优秀成果评选系统(安徽省)                                                                                                |      |                           |            | 2021/6/7 星期—      | 9 您好,顾凌波 |    |
|------------------|----------------------------------------------------------------------------------------------------|------|---------------------------|------------|-------------------|----------|----|
| <b>成果申报</b> 成果申报 | b定<br>工種造价咨询行业优秀成果评选暂行办法                                                                                       |      | 点击导出申报表                   |            | -                 | -        |    |
| 申报年份:            |                                                                                                    |      | <ul> <li>申报时间:</li> </ul> | ■ 至        | Π                 | Q 搜索     |    |
| ■ 序              | 企业名称                                                                                                    | 申报年份 | 成果名称                      | 申报时间       | <b>力件状态</b> 200 1 | 如 导出申报表  | 操作 |
| 1                | The second second second second second second second second second second second second second second second s |      | T Billion                 | 2021-06-03 | 待审核               | ► 🔒      | Q  |
| 2                |                                                                                                    | 1000 |                           | 2021-06-03 | 已审核               | ⊜        | Q  |
| 3                |                                                                                                    | 100  | 10000                     | 2021-06-03 | 已审核               |          | Q  |
| 4                |                                                                                                    |      |                           | 2021-06-03 | 已审核               | 0        | Q  |

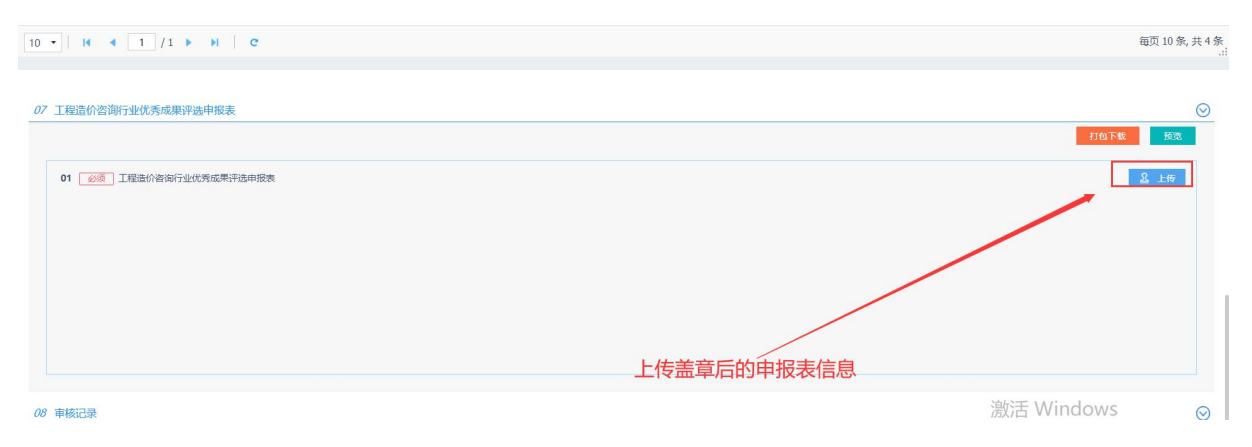

### 三、常见问题

### 1. 没有登录账号怎么新增账号

若企业登录时提示:无法登录系统,提示账号不存在。需要在【会员管理系统】申请账号。打开省价协官网(www.ahzjxh.org.cn),点击【会员服务平台】中的【会员中心】栏目,进入【会员管理系统】注册会员。

| $\bigcirc$ |      |                      | c (h)       |            |
|------------|------|----------------------|-------------|------------|
| 入会申请       | 会员中心 | □ <u>−</u> ]<br>自律平台 | 465<br>造价信息 | 电子期刊       |
|            | Q,   | 0)                   |             | $\bigcirc$ |

(1)确认该企业是否为会员,如不是,请先点击【单位会员申请】成为会员。

| 会员管理系统                                                      |   |
|-------------------------------------------------------------|---|
| ▲ 用户名/身份证号                                                  |   |
| 《 登录密码<br>忘记密码                                              |   |
| <ul> <li>○ 验证码 A93€ 看不清: <u>抽一张</u></li> <li>登 录</li> </ul> | 4 |
| 单位会员申请                                                      |   |
| 个人会员申请                                                      |   |

(2)企业是会员却无法登录,请与省价协信息部联系,联系电话:
0551-62879301;或加入系统交流群:安徽省协会会员管理系统交流群(群号:938139600)。

### 2. 如何添加联合申报单位

在成果申报详情页中的 '02 联合申报单位' 进行新增,具体操作步骤 如下:

第一步:按照栏目提示,点击该栏目右侧向下箭头;第二步:点击'新 增'按钮新增联合申报单位;第三步:完善联合申报单位信息并点击'保 存并关闭'。(注:单个项目的联合申报单位数量最多为5个)。

| 保存 提交                                 |                      | 第一步:点击'联合申报'             | 右侧箭头 |                |
|---------------------------------------|----------------------|--------------------------|------|----------------|
|                                       | 第二步:点击'新增'           | 按钮                       |      |                |
| 02 联合申报单位 若这些是存在联合目                   | 申报单位, 清点击联合申报栏目右侧向上等 | <del>孩头</del>            |      | $\odot$        |
| 新増制除选定                                |                      |                          |      |                |
| ■ 序 企业名称 统一社                          | 会信用代码 法定代表人          | 企业注册地址                   | 联系方式 | 资质等级 资质证书编号 修改 |
| 03 项目信息                               | 添加联合申报单位             |                          | ×    | 0              |
| ····································· | 保存并关闭 关闭             |                          |      |                |
|                                       | 企业名称: *              | 统一社会信*                   |      |                |
| 委托单位:*                                |                      | 用代码:                     |      |                |
| 业务类型: * 请选择                           | 法定代表* 人:             | 联系方式: *                  |      |                |
| 开始时间:*                                | 企业注册地*<br>址:         |                          |      |                |
| 项目名称: *                               | 资质等级: *              | 资质证书编<br>号:              |      |                |
| 项目类型:* 请选择                            |                      | 第三步:完善联合申报单位信息,点击'保存并关闭' | 1    | •              |
| 04 申报单位主要完成人                          |                      |                          |      | $\odot$        |
| 新増 删除选定                               |                      |                          |      |                |
| ■ 序 人员姓名 项目角色                         |                      |                          | 3    | 职称 手机号码 修改     |
| 05 相关附件                               |                      |                          |      | $\odot$        |

### 3. 企业基本信息错误如何修改

若企业信息发生变更,请在请在协会官网登录【会员管理系统】,在 【单位会员】-【单位名称变更】-【申请变更】填写后【提交】,等待省 价协审核。协会审核联系电话: 0551-62875245。

| 安徽造价协会会员 | き 管理 | 系统       |          |             |       |      | ļ           | 📀 安徽省招标集                        | 团股份有限公 | 词  |
|----------|------|----------|----------|-------------|-------|------|-------------|---------------------------------|--------|----|
| 单位会员     |      | ₩ 欢迎首页   | 单位基本信息 🗙 | 单位名称变更 ×    |       |      |             | ₩                               | 页签操作 - | ×  |
| 单位基本信息   |      | + 申请变更   | l.       |             |       |      |             |                                 |        |    |
| 单位名称变更   |      | 序号       | 原单位名称    |             | 新单位名称 | 申请时间 | 申请人         | 审核状态                            |        |    |
| 财务管理     |      | 没有找到您要的相 | 关数据!     |             |       |      |             |                                 |        |    |
| 活动报名     |      |          |          |             |       |      |             |                                 |        |    |
| 收入排序     |      |          |          |             |       |      |             |                                 |        |    |
| 信息化系统申请  |      |          |          |             |       |      |             |                                 |        |    |
|          |      |          |          |             |       |      |             |                                 |        |    |
|          |      |          |          |             |       |      |             |                                 |        |    |
|          |      |          |          |             |       |      |             |                                 |        | 5  |
|          |      |          |          |             |       |      | 2<br>0<br>5 | 設活 Windows                      |        |    |
|          |      | R 46   1 | 共0页 ┣ ┃  | <b>50 ~</b> |       |      |             | The second second second second | 无数据    | 显示 |

附件 3

# 工程造价咨询行业优秀成果评选系统用户手册 (地市审核端)

技术支持单位: 安徽国泰新点软件股份有限公司

### 一、系统登录

(1) 审核人员访问以下地址:

<u>http://121.41.24.110:8078/gczjxtg1</u> (如图 1.1)。

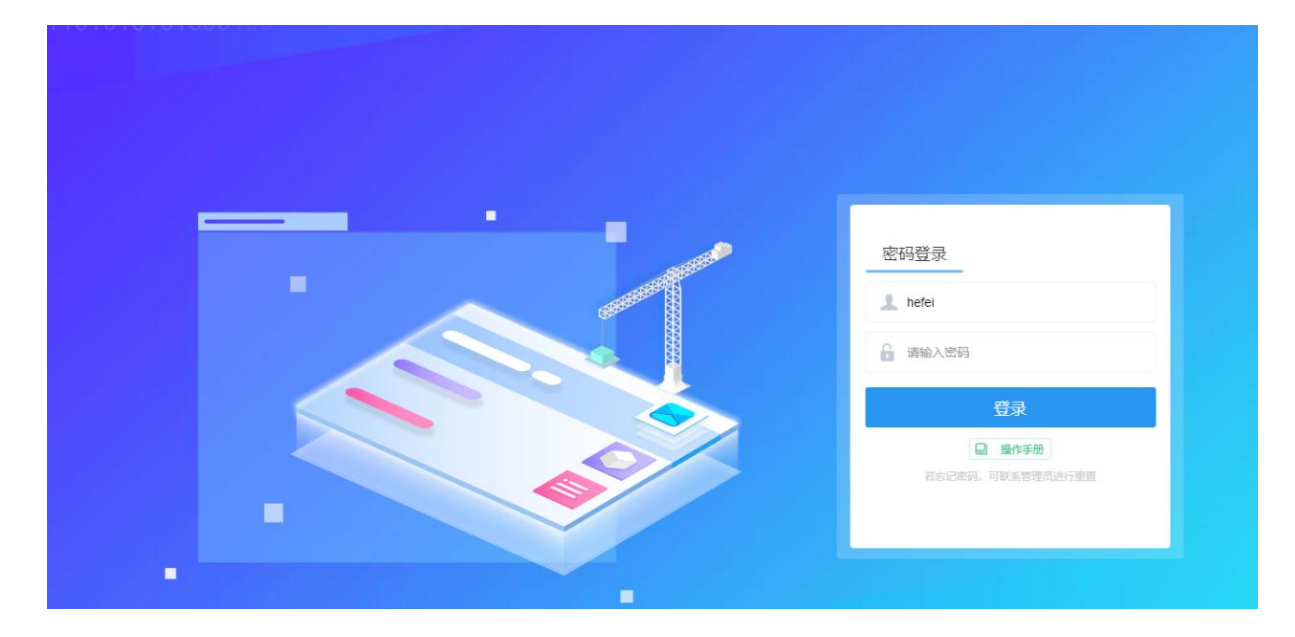

图 1.1 审核端登录页面

### (2) 系统登录

各市用户进入系统登录页,输入审核系统的账号密码进行登录,登录 成功后跳转到成果审核系统页面(如图1.2)。

| 🙆 工程造价咨询优 | 秀成果评 | 选系统 (安徽省)  | 业申报管理 |      |         |                             |                       |      | 0   🤤 |
|-----------|------|------------|-------|------|---------|-----------------------------|-----------------------|------|-------|
| 企业申报管理 🧮  | 批靈道  | 过 批量退回     |       |      |         |                             |                       |      |       |
| C9 待审核    |      | 申报年份: 1000 |       |      | x • 124 | 名称:                         |                       | Q 搜索 | ~     |
| [9] 已审核   | _    | -          |       |      |         |                             |                       |      |       |
| C9 ICALH  | □ 序  | 企业名称       | 申报年份  | 项目名称 | 成果名称    | 统一社会信用代码                    | 申报时间                  | 力件状态 | 操作    |
| 19 上版曲看   | 1    |            | 1000  |      | 1000    | A DESCRIPTION OF THE OWNER. | And the second second | 待审核  | *     |
|           |      |            |       |      |         |                             |                       |      |       |
|           |      |            |       |      |         |                             |                       |      |       |
|           |      |            |       |      |         |                             |                       |      |       |
|           |      |            |       |      |         |                             |                       |      |       |
|           |      |            |       |      |         |                             |                       |      |       |
|           |      |            |       |      | 上田      | 中止上工                        |                       |      |       |

### 图 1.2 成果审核首页

系统技术支持电话: 15155569947。

### 二、系统操作

### (1) 企业申报材料审核

第一步:点击系统左侧功能列表"待审核"模块;

| 🐼 工程造价咨询优 | 工程造价咨询优秀成果评选系统(安徽省) 企业申报管理 |             |                                   |                |       |        |                          |                                                                                                    |      |              |  |  |
|-----------|----------------------------|-------------|-----------------------------------|----------------|-------|--------|--------------------------|----------------------------------------------------------------------------------------------------|------|--------------|--|--|
| 企业申报管理 🧮  | 批                          | <b>温</b> 通) | オー 批量退回                           |                |       |        |                          |                                                                                                    |      |              |  |  |
| E9 待审核    |                            | E           | 申报年份: 1000                        |                |       | × • 企业 | 名称:                      |                                                                                                    | Q.搜索 | ~            |  |  |
| 19 日申核    |                            |             |                                   | 1994-240 - 199 |       |        |                          |                                                                                                    |      |              |  |  |
| E9 ICALHA |                            | 序           | 企业名称                              | 申报年份           | 项目名称  | 成果名称   | 统一社会信用代码                 | 申报时间                                                                                                    | 办件状态 | 操作           |  |  |
| 19 上版市業   |                            | 1           | Card of the local division of the | 1000           | 1.000 | 1.000  | the second second second | Contraction of the local division of the local division of the loc | 待审核  | <del>@</del> |  |  |
|           |                            |             |                                   |                |       |        |                          |                                                                                                    |      |              |  |  |
|           |                            |             |                                   |                |       |        |                          |                                                                                                    |      |              |  |  |
|           |                            |             |                                   |                |       |        |                          |                                                                                                    |      |              |  |  |

### 图 1.2 待审核页面

第二步:点击需要审核项目后面的"\*"按钮;

| 企业申报管理   |   | 批量通过 | 批量退回          |       |        |           |                    |                     |      |      |
|----------|---|------|---------------|-------|--------|-----------|--------------------|---------------------|------|------|
| 19 待审核   |   |      | 申报年份: 2020年   |       |        | × •       | 企业名称:              |                     | Q    | 捜索 🗸 |
| 19 已审核   |   |      |               |       |        |           |                    |                     |      |      |
| C9 ICRLW |   | 序    | 企业名称          | 申报年份  | 项目名称   | 成果名称      | 统一社会信用代码           | 申报时间                | 办件状态 |      |
|          | C | 1    | 安徽首招标集团股份有限公司 | 2020年 | 大王的称之为 | 1231额为全额  | 91340000737345521M | 2021-05-26 22:47:10 | 待审核  | ۲    |
|          | C | 2    | 安徽首招标集团股份有限公司 | 2020年 | 4324   | 123123124 | 91340000737345521M | 2021-05-26 09:42:07 | 待审核  | *    |
|          |   |      |               |       |        |           |                    |                     |      |      |

### 图 2.2 待审核页面操作

第三步:进入审核信息详情页,对企业上报信息进行审核,如果没有问题点击"审核通过",如果有问题点击"审核退回"并填写退回意见, 退回至上报单位进行调整。

| 细信息                      |         | -             |       |     |                          |                  |          |         |
|--------------------------|---------|---------------|-------|-----|--------------------------|------------------|----------|---------|
| 审核通过 🗍 市                 | 核退回     |               |       |     |                          |                  |          |         |
| 01 申报单位                  | 9       |               |       |     |                          |                  |          |         |
| 企业名称:*                   | 安徽省抗    | 召标集团股份有限公司    |       |     | 统一社会信用<br>代码:            | 9134000073734552 | 21M      |         |
| 法定代表人:*                  | 顾凌波     |               |       |     | 企业注册地 <sup>*</sup><br>址: | 安徽省合肥市包河区        | 包河大道236号 |         |
| 资质等级:*                   | 234234  | £             |       |     | 联系方式:                    | 1311111111       |          |         |
| 资质证书编 <sup>*</sup><br>号: | 543534  | L.            |       |     | 推荐单位所在 地:                | 安徽省·宣城市          |          |         |
| 2 联合申报!                  | 单位      |               |       |     |                          |                  |          | -       |
| 李 企业                     | (名称     | 统一社会信用代码      | 法定代表人 | 企业注 | Bubut                    | 联系方式             | 资质等级     | 资质证书编号  |
| 1 dasnd                  | lashdiu | 9132058270406 | 达娃大   | 达瓦达 | 瓦大                       | 1311111111       | 12312    | 1243434 |
| 3 项目信息                   |         |               |       |     |                          |                  |          |         |
| 成果名称: *                  | 1231额   | 为全额           |       |     |                          |                  |          |         |
| 委托单位:*                   | 恶趣味的    | Ċ             |       |     | 建设单位:                    | * 阿瓦达            |          |         |
| 业务类型:*                   | 设计概算    | 章的编制、审核与调整    |       |     | 业务完成单位<br>使用的造价软<br>在名称: | 大王大大             |          |         |

图 2.3 成果审核详情页面

### 系统有批量审核的功能:

选择多个需要审核项目,点击左上角的"批量审核"按钮。

| 批 | 量通过 | 批量退回          |       |                |               |                    |                     |          |      |
|---|-----|---------------|-------|----------------|---------------|--------------------|---------------------|----------|------|
|   |     | 申訊準份: 2020年   |       |                | x •           | 业名称:               |                     | <u>व</u> | 豊素 ~ |
|   | 序   | 企业名称          | 申报年份  | 项目名称           | 成果名称          | 统一社会信用代码           | 申报时间                | 办件状态     | 操作   |
|   | 1   | 安徽省招标集团股份有限公司 | 2020年 | 安徽省招标集团股份有限公司公 | 安徽省招标集团股份有限公司 | 91340000737345521M | 2021-05-27 09:31:57 | 待审核      | \$   |
|   | 2   | 安徽省招标集团股份有限公司 | 2020年 | 大王的称之为         | 1231额为全额      | 91340000737345521M | 2021-05-26 22:47:10 | 待审核      | *    |
|   | 3   | 安徽省招标集团股份有限公司 | 2020年 | 4324           | 123123124     | 91340000737345521M | 2021-05-26 09:42:07 | 待审核      | *    |
|   |     |               |       |                |               |                    |                     |          |      |
|   |     |               |       |                |               |                    |                     |          |      |
|   |     |               |       |                |               |                    |                     |          |      |

### 图 2.4 批量审核功能

### (2) 申报审核记录查看

第一步:点击系统左侧功能列表"已审核"模块;

| 🙆 工程造价咨询优 | 1.秀成果评选系 | 统 (安徽省) 🛛 🚵              | k中报管理 |       |                                                                                                    |                                                                                                    |      |      |    |
|-----------|----------|--------------------------|-------|-------|----------------------------------------------------------------------------------------------------|----------------------------------------------------------------------------------------------------|------|------|----|
| 企业申报管理 亞  | 批量退回     |                          |       |       |                                                                                                    |                                                                                                    |      |      |    |
| 日 侍車核     | 申报       | 申履年份: 1000 × • 企业名称: Q 题 |       |       |                                                                                                    |                                                                                                    |      |      |    |
|           | - 序      | 企业名称                     | 中报年份  | 项目名称  | 成果名称                                                                                                    | 统一社会信用代码                                                                                                    | 申报时间 | の件状态 | 操作 |
| 19 上报查看   | 0 1 90   |                          | 1000  |       |                                                                                                    |                                                                                                    |      | 已审核  | Q  |
|           | 2        |                          | 1000  | 1.000 | A DECKE A                                                                                                    |                                                                                                    |      | 已审核  | Q  |
|           | 3        | and the second second    |       | 1.000 | and the second second se | a second second s |      | 已审核  | Q  |
|           |          |                          |       |       |                                                                                                    |                                                                                                    |      |      |    |
|           |          |                          |       |       |                                                                                                    |                                                                                                    |      |      |    |
|           |          |                          |       |       |                                                                                                    |                                                                                                    |      |      |    |

### 图 2.5 已审核页面

第二步:点击"Q"按钮,可以查看已审核的详细信息;

如果查看已审核项目时发现存在问题,也可以选择后点击"批量退回"按 钮进行退回。

| 批 | 量退回 |               |       |           |          |                    |                     |      |      |
|---|-----|---------------|-------|-----------|----------|--------------------|---------------------|------|------|
|   |     | 申报年份: 2020年   |       |           | × •      | 企业名称:              |                     | Q    | 捜索 ~ |
|   | 序   | 企业名称          | 申报年份  | 项目名称      | 成果名称     | 统一社会信用代码           | 申报时间                | 办件状态 | 操作   |
|   | 1   | 安徽省招标集团股份有限公司 | 2020年 | eq2312eqw | 235235   | 91340000737345521M | 2021-05-26 22:40:55 | 已审核  | Q    |
|   | 2   | 安徽省招标集团股份有限公司 | 2020年 | 234234    | 32434234 | 91340000737345521M | 2021-05-25 21:09:05 | 已审核  | Q    |
|   | 3   | 安徽省招标集团股份有限公司 | 2020年 | 中铁四局      | 测试成果1    | 91340000737345521M | 2021-05-25 15:45:45 | 已审核  | ٩    |

### 图 2.6 批量退回功能

(3) 申报材料汇总上报

第一步:点击系统左侧功能列表"汇总上报"模块;

| 企业申报管理        | Œ | 汇总上报 | 调改 | 育认申报项目均已初审通过,再进行汇总 | 上版1 江总表下载 |               |               |                    |                     |       |      |
|---------------|---|------|----|--------------------|-----------|---------------|---------------|--------------------|---------------------|-------|------|
| 19 待审核        |   |      | 申报 | 建命: 2020年          |           |               | •<br>企业名      | 5称:                |                     | Q     | BR V |
| <b>17</b> 已审核 |   |      |    |                    |           |               |               |                    |                     |       |      |
| C9 ICALIA     |   |      | 序  | 企业名称               | 申报年份      | 项目名称          | 成果名称          | 统一社会信用代码           | 申报时间                | 办件状态  | 操作   |
| 19 上报查看       |   |      | 1  | 安徽首招标集团股份有限公司      | 2020年     | 安徽首招标集团股份有限公司 | 安徽省招标集团股份有限公司 | 91340000737345521M | 2021-05-27 09:31:57 | 待汇总上报 | Q    |
|               |   |      | 2  | 安徽省招标集团股份有限公司      | 2020年     | eq2312eqw     | 235235        | 91340000737345521M | 2021-05-26 22:40:55 | 专家待审核 | Q    |
|               |   |      | 3  | 安徽省招标集团股份有限公司      | 2020年     | 234234        | 32434234      | 91340000737345521M | 2021-05-25 21:09:05 | 专家待审核 | Q    |
|               |   |      | 4  | 安徽首招标集团股份有限公司      | 2020年     | 中铁四局          | 测试成果1         | 91340000737345521M | 2021-05-25 15:45:45 | 专家待审核 | Q    |
|               |   |      | 5  | 安徽省招标集团股份有限公司      | 2020年     | 项目名称4         | 测试成果5         | 91340000737345521M | 2021-05-25 20:36:10 | 专家待审核 | Q    |
|               |   |      | 6  | 安徽省招标集团股份有限公司      | 2020年     | 234234        | 234324        | 91340000737345521M | 2021-05-25 20:51:20 | 待汇总上报 | Q    |

图 2.7 成果汇总上报页面

第二步:导出汇总表盖章上传;

点击该页面的【汇总表下载】,系统会汇总所有已上报的申请材料, 下载并打印汇总表,按要求进行签字并盖章,然后将签章完成的汇总表扫 描后上传至汇总上报页的附件。

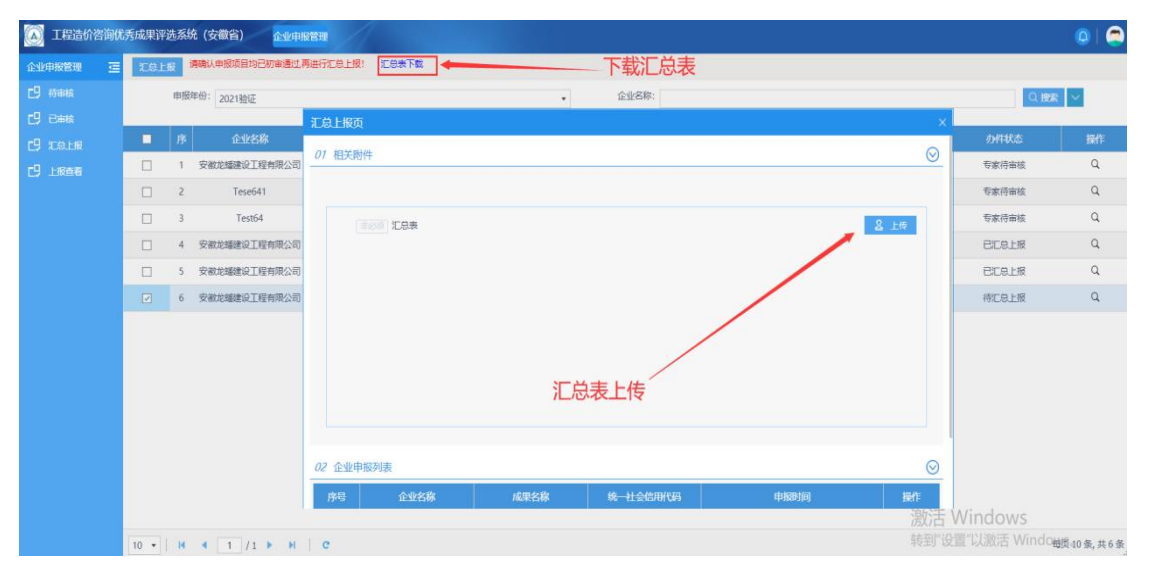

第三步:点击左上角"汇总上报"按钮进行上报。

还未上报的项目状态为"待汇总上报",已上报项目状态为"已汇总上报", 已汇总上报但还未审核的状态为"专家待审核"。

| 企业中报管理    | <br>汇总上报 | : #   | 以申报项目均已初审通过,再进行汇总。 | 上报! 江总泰下载 |               |               |                    |                     |       |      |
|-----------|----------|-------|--------------------|-----------|---------------|---------------|--------------------|---------------------|-------|------|
| 巴 结束线     |          | 申报    | 年份: 2020年          |           |               | •<br>企业名      | 5称:                |                     | Q     | 捜索 🗸 |
| 19 已审核    |          | lane. |                    |           |               |               |                    | a far sakas ar ar   |       |      |
| C9 ICALIS |          | 序     | 企业名称               | 申报年份      | 項目名称          | 成果名称          | 统一社会信用代码           | 申报时间                | の件状态  | 操作   |
| C9 LSGR   |          | 1     | 安徽首招标集团股份有限公司      | 2020年     | 安徽省招标集团股份有限公司 | 安徽曾招标集团股份有限公司 | 91340000737345521M | 2021-05-27 10:19:57 | 已汇总上报 | Q    |
|           |          | 2     | 安徽首招标集团股份有限公司      | 2020年     | eq2312eqw     | 235235        | 91340000737345521M | 2021-05-26 22:40:55 | 专家侍审核 | Q    |
|           |          | 3     | 安徽首招标集团股份有限公司      | 2020年     | 234234        | 32434234      | 91340000737345521M | 2021-05-25 21:09:05 | 专家待审核 | Q    |
|           |          | 4     | 安徽會招标集团股份有限公司      | 2020年     | 中铁四局          | 测试成果1         | 91340000737345521M | 2021-05-25 15:45:45 | 专家待审核 | Q    |
|           |          | 5     | 安徽首招标集团股份有限公司      | 2020年     | 项目名称4         | 测试成果5         | 91340000737345521M | 2021-05-25 20:36:10 | 专家待审核 | Q    |
|           |          | 6     | 安徽首招标集团股份有限公司      | 2020年     | 234234        | 234324        | 91340000737345521M | 2021-05-25 20:51:20 | 待汇总上报 | Q    |

图 2.8 成果汇总上报页面

### (4) 上报情况查看

点击系统左侧功能列表"上报查看"模块,可以进入本市上报材料情况查询界面;

| oderaten 🗉 |   | 中振年份: 2020年 |      | x •  | 0.歳末 く     |        |    |
|------------|---|-------------|------|------|------------|--------|----|
| C9 C=44    | 序 | 申报年份        | 上展到门 | 上版政量 | 上版时间       | カ件状态   | 直南 |
| C9 ICALM   | 1 | 2020年       | 合肥市  | 1    | 2021-05-27 | BLOLIN | Q  |
| C9 LIKAN   |   |             |      |      |            |        |    |
|            |   |             |      |      |            |        |    |

### 图 2.8 上报查看页面

点击上报信息后的"Q"按钮,可以查看上报材料,点击"退回"按钮可以撤回上报材料。

| iRe       |               |      |                       |      |    |         |
|-----------|---------------|------|-----------------------|------|----|---------|
| 01 相关路件   |               |      |                       |      |    | $\odot$ |
|           |               |      |                       |      |    |         |
|           | 汇总表           |      |                       |      |    |         |
|           |               |      |                       |      |    |         |
|           |               |      |                       |      |    |         |
|           |               |      |                       |      |    |         |
|           |               |      |                       |      |    |         |
|           |               |      |                       |      |    |         |
|           |               |      |                       |      |    |         |
| 02 企业由报列则 |               |      |                       |      |    | $\odot$ |
| 序号        | 企业名称          | 成果名称 | 统一社会信用代码              | 申报时间 | 直荷 | Ť       |
| 1         | 中於省沒行集团股份有限公司 |      | 010 100000000 1550101 |      |    |         |

### 图 2.9 上报查看详情页面

| 抄送: | 省社管局,  | 省造价管理总站, | 各市造价(定额)站。  |
|-----|--------|----------|-------------|
| 安徽省 | 育建设工程遣 | 适价管理协会   | 2021年6月9日印发 |